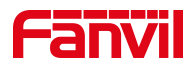

# 话机升级软件版本(WEB 方式)

版本: <1.1>

发布日期: <2020/11/13>

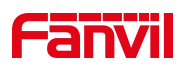

## 目录

| 1. | .介绍                                                                                                    | 1           |
|----|----------------------------------------------------------------------------------------------------|-------------|
|    | 1.1. 概述                                                                                                    | 1           |
|    | 1.2. 适用型号                                                                                                    | 1           |
|    | 1.3. 前提准备工具                                                                                                    | 1           |
|    | 1.4. 话机、电脑连接示意图                                                                                                    | 1           |
| 2. | . 解决方案                                                                                                    | 2           |
|    |                                                                                                    |             |
|    | 2.1. 下载话机升级所需软件版本                                                                                                  | 2           |
|    | <ul><li>2.1. 下载话机升级所需软件版本</li><li>2.2. 查看话机的 IP 地址</li></ul>                                                       | 2<br>2      |
|    | <ul><li>2.1. 下载话机升级所需软件版本</li><li>2.2. 查看话机的 IP 地址</li><li>2.3. 登入话机的 WEB 界面</li></ul>                             | 2<br>2<br>2 |
|    | <ul> <li>2.1. 下载话机升级所需软件版本</li> <li>2.2. 查看话机的 IP 地址</li> <li>2.3. 登入话机的 WEB 界面</li> <li>2.4. 升级话机的软件版本</li> </ul> | 2<br>2<br>2 |

深圳方位通讯科技有限公司

地址:深圳市新安街道洪浪北二路稻兴环球科创中心A座10层 座机:+86-755-2640-2199 邮箱:sales.cn@fanvil.com www.fanvil.com.cn

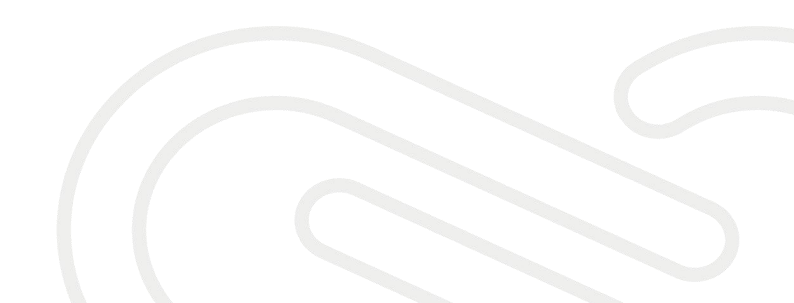

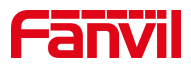

## 1. 介绍

### 1.1. 概述

为了解决话机的 BUG 或增加某些功能,需要话机升级到更新的版本。

## 1.2. 适用型号

适用产品机型:方位所有话机 适用版本:适用机型的所有版本

## 1.3. 前提准备工具

① Fanvil X4U 话机一台,并把话机接入到交换机下,能自动获取到 IP 地址。

② 调试电脑一台,并把电脑接入到交换机下,保证电脑与话机之前网络是互通。

## 1.4. 话机、电脑连接示意图

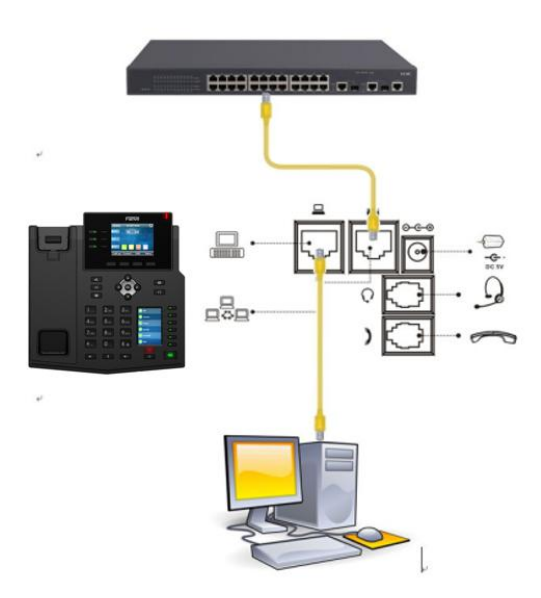

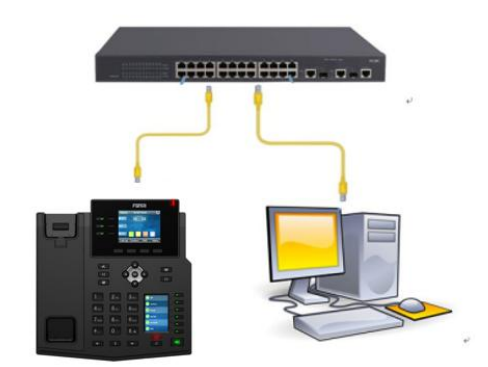

#### 深圳方位通讯科技有限公司

地址:深圳市新安街道洗浪北二路稻兴环球科创中心A座10层 座机:+86-755-2640-2199 邮箱:sales.cn@fanvil.com www.fanvil.com.cn

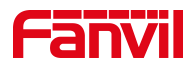

## 2. 解决方案

## 2.1. 下载话机升级所需软件版本

登录方位官方网站下载对应话机的软件版本

备注: ①下载的升级文件是以压缩包的形式存在,不需要解压。
②升级文件必须是.z或者是.zip格式。
③如果官方网站找不到想要的版本,可以联系方位技术支持获取

## 2.2. 查看话机的 IP 地址

在话机的 LCD 屏幕点击"菜单"一"状态",即可查看到话机的 IP 地址

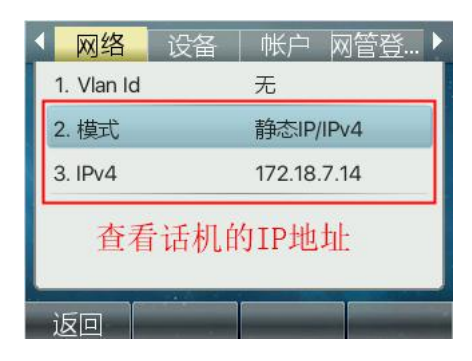

## 2.3. 登入话机的 WEB 界面

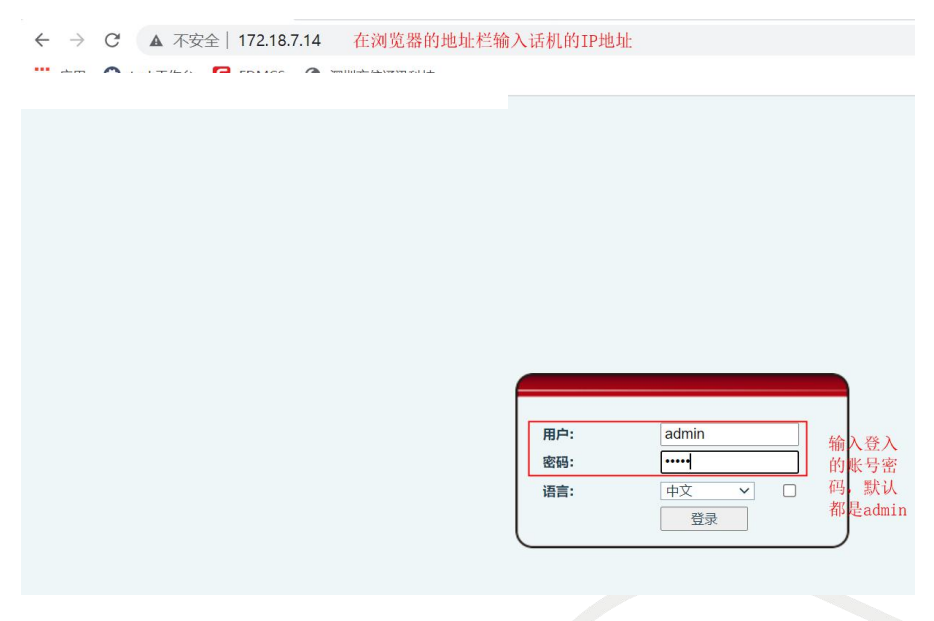

深圳方位通讯科技有限公司

地址:深圳市新安街道洗浪北二路稻兴环球科创中心A座10层 座机:+86-755-2640-2199 邮箱:sales.cn@fanvil.com www.fanvil.com.cn

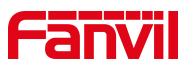

## 2.4. 升级话机的软件版本

在网页中登录话机,选择"系统" -- "升级" -- "软件升级",选择升级 所需的文件,点击"升级"。需要注意的是,升级文件必须是.z或者是.zip格 式

|              |    |             |                      |      | 正在使用      | 用默认密码, | 请更换 中文 V  |
|--------------|----|-------------|----------------------|------|-----------|--------|-----------|
|              |    | 信息          | 用户配置                 | 系统配置 | 升级        | 自动部署   | 辅助工具      |
| > 系统         |    |             |                      |      | 2、点击升级    |        |           |
|              | 软件 | ‡升级 🕜       | 当前软件版本:              |      | 2.4.3     |        |           |
| > 线路         | _  |             | 系统镜像文件:              |      |           | 选择     | 升级        |
| · 电话设置       | 升约 | <b>极服务器</b> | 允许自动升级:              |      | □ 3、选择升级所 | 需软件    | 4、选择软件后点击 |
| > 电话本        |    |             | 升级服务器地址1<br>升级服务器地址2 | :    |           |        | 升级        |
| <b>》通话记录</b> |    |             | 更新周期:                |      | 24<br>提交  | hour   |           |

深圳方位通讯科技有限公司

地址:深圳市新安街道洪浪北二路稻兴环球科创中心A座10层 座机:+86-755-2640-2199 邮箱:sales.cn@fanvil.com www.fanvil.com.cn